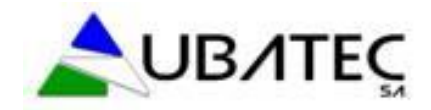

## ¿Cómo revisar el presupuestos de mi proyecto en la RED PROYECTOS? (INSTITUTOS)

Para revisar el estado de ejecución del proyecto, luego de ingresar en la RED PROYECTOS y seleccionar el proyecto de interés, deberá dirigirse a la solapa "Ejecucion del Presupuesto".

Si además usted deseara conocer el presupuesto original del proyecto y la fecha de finalización, deberá dirigirse a las solapas:

- "Ejecución del Presupuesto": permite visualizar el saldo del proyecto, el total pagado, los disponible por rubro, los fodos adelantados, etc.
- "Datos Generales": permite visualizar la fecha de finalización del proyecto y/o la prórroga otorgada (si Usted gestionó una extensión)
- "Presupuesto": permite visualizar la cantidad de fondos que le fueron asignados para cada rubro.

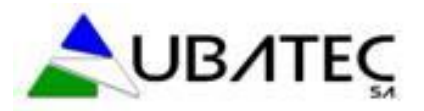

FONDOS

🤔 PRUEBA 🖉

## MÓDULO RED DE PROYECTOS

INICIO

RED DE PROYECTOS

Bienvenido al módulo de gestión y control de proyectos. Usted podrá realizar consultas sobre todos los proyectos en los cuales participa, ingresar comprobantes de actividades realizadas, solicitar o consultar pagos, ingresar o consultar notas, entre otras actividades.

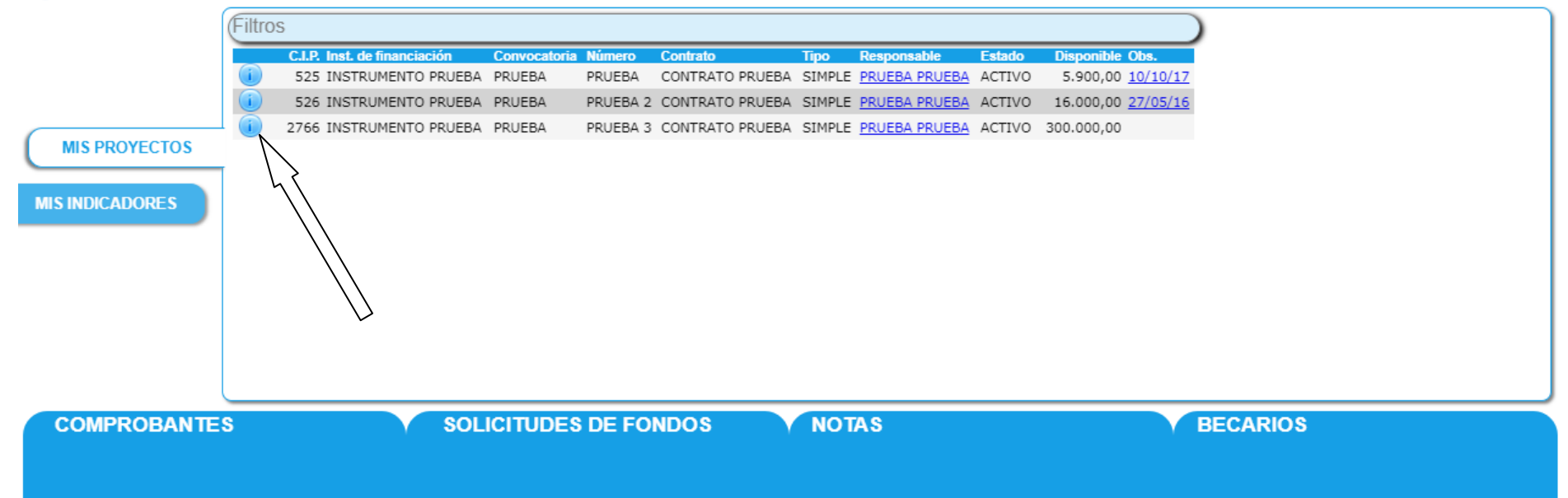

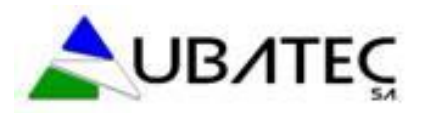

|                                         | FONDOS                                                                                                    | INICIO                                                                  | RED DE PROYECTOS                            |        |  |                                                                                                    |  |
|-----------------------------------------|----------------------------------------------------------------------------------------------------|-------------------------------------------------------------------------|---------------------------------------------|--------|--|----------------------------------------------------------------------------------------------------|--|
|                                         | Administración de Mi Proyecto Inicio red de proyectos<br>MIS PROYECTOS MIS COMPROBANTES MIS SOLICITUDES MIS NOTAS MIS BECARIOS<br>Administración de Mi Proyecto                                                                                                    |                                                                         |                                             |        |  |                                                                                                    |  |
|                                         |                                                                                                    |                                                                         |                                             |        |  |                                                                                                    |  |
| ~~~~~~~~~~~~~~~~~~~~~~~~~~~~~~~~~~~~~~~ | Contrato CONTRATO PRUEBA (1-58) Proyecto PROYECTO DE PRUEBA 3 Datos Generales Grupo de Trabajo Períodos Presupuesto Ejecución del Presupuesto Adjuntos Notificaciones                                                                                                    |                                                                         |                                             |        |  |                                                                                                    |  |
|                                         | CONSULTA DE DATOS DE PROYECTO SIMPLE<br>Proyecto 2766 Número PRUEBA 3<br>Título PROYECTO DE PRUEBA 3<br>Organismo financiador ORGANISMO PRUEBA (1-39) Instrumento INSTRUMENTO PRUEBA (1-39-1) Variante INSTRUMENTO PRUEBA (1-39-1-1)<br>Institución beneficiaria PRUEBA IB (1-77) Unidad ejecutora PRUEBA (1-77-1)<br>Dependencia PRUEBA<br>Temática SIN ESPECIFICAR (1-21)<br>Tipo de perído AÑO (3) Fecha de inicio 12/05/16 Fecha de finalización 12/05/17 Fecha de prórroga 12/05/17<br>Moneda PESO ARGENTINO (1-1) Monto estimado 300.000,00 Monto contraparte 0,00 |                                                                         |                                             |        |  |                                                                                                    |  |
|                                         | Responsable 1234-pm<br>Es adenda? Estado<br>Cuenta de Gasto Cue<br>Observaciones Palabra<br>Impacto Resum<br>Salvaguardia<br>Cancelar                                                                                                    | ueba prueba (3620<br>o Activo<br>nta de Anticipo Cue<br>as Clave<br>ien | )<br>inta de Pasivo Cuenta Administrativa ( | JBATEC |  | Fechas de finalización y prórroga.<br>En caso de no haber tramitado una<br>prórroga del proyecto, la fecha<br>indicada será semejante a la de<br>finalización. |  |

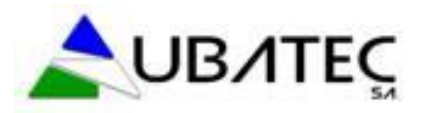

| FONDOS INICIO                                                                                           | RED DE PROYECTOS        |  |  |  |  |  |  |  |
|----------------------------------------------------------------------------------------------------|-------------------------|--|--|--|--|--|--|--|
| MIS PROYECTOS MIS COMPROBANTES MIS SOLICITUDES MIS NOTAS SECARIOS                                       |                         |  |  |  |  |  |  |  |
| Administración de Mi Proyecto                                                                           |                         |  |  |  |  |  |  |  |
| Contrato CONTRATO PRUEBA (1-58) Proyecto PROYECTO DE PRUEBA 3                                           |                         |  |  |  |  |  |  |  |
| Datos Generales Grupo de Trabajo Períodos Presupuesto Ejecución del Presupuesto Adjuntos Notificaciones |                         |  |  |  |  |  |  |  |
| Filtros                                                                                                 |                         |  |  |  |  |  |  |  |
| CAJA CHICA \$ 0,00                                                                                      |                         |  |  |  |  |  |  |  |
| VISUALIZANDO MONTO : \$ PRESUPUESTO ORIGINAL                                                            |                         |  |  |  |  |  |  |  |
|                                                                                                    | AÑO 1 V Total           |  |  |  |  |  |  |  |
| BIBLIOGRAFIA                                                                                            | 10.000,00               |  |  |  |  |  |  |  |
| BIBLIOGRAFIA                                                                                            | 10.000,00 (10.000,00    |  |  |  |  |  |  |  |
| EQUIPAMIENTO                                                                                            | (125.000,00 (125.000,00 |  |  |  |  |  |  |  |
| EQUIPAMIENTO                                                                                            | 125.000,00 125.000,00   |  |  |  |  |  |  |  |
| BIENES DE CONSUMO                                                                                       | (75.000,00 (75.000,00   |  |  |  |  |  |  |  |
| BIENES DE CONSUMO                                                                                       | 75.000,00 (75.000,00    |  |  |  |  |  |  |  |
| SERVICIOS DE TERCEROS                                                                                   | (50.000,00 (50.000,00   |  |  |  |  |  |  |  |
| SERVICIOS DE TERCEROS                                                                                   | 50.000,00 (50.000,00    |  |  |  |  |  |  |  |
| LICENCIAS                                                                                               | (20.000,00) (20.000,00) |  |  |  |  |  |  |  |
| LICENCIAS                                                                                               | 20.000,00 (20.000,00    |  |  |  |  |  |  |  |
| DIFUSIÓN Y PROTECCIÓN DE RESULTADOS                                                                     | (20.000,00) (20.000,00) |  |  |  |  |  |  |  |
| DIFUSIÓN Y PROTECCIÓN DE RESULTADOS                                                                     | 20.000,00 (20.000,00    |  |  |  |  |  |  |  |
| Totales                                                                                                 | (300.000,00 (300.000,00 |  |  |  |  |  |  |  |

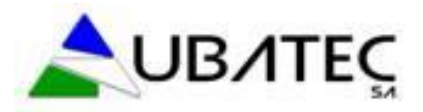

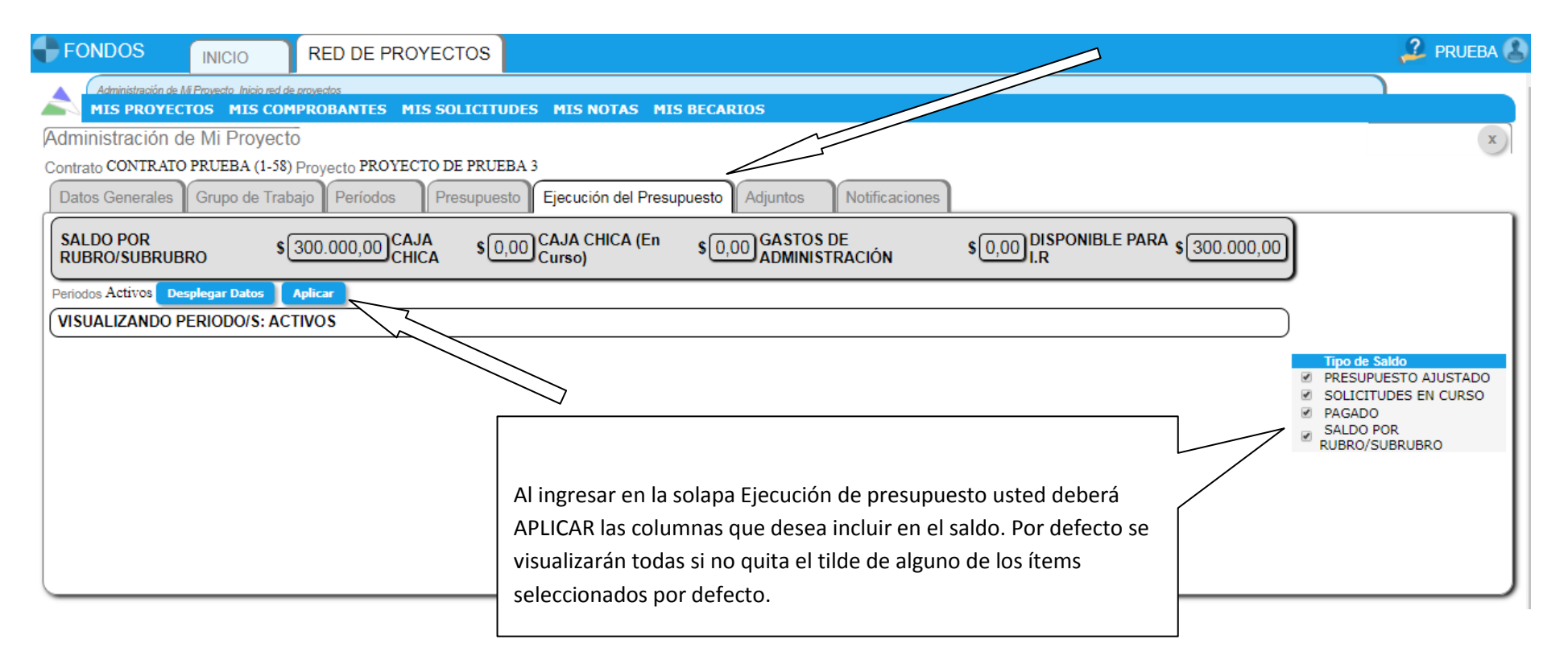

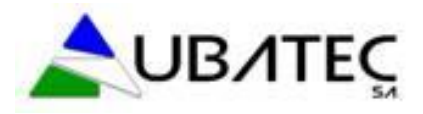

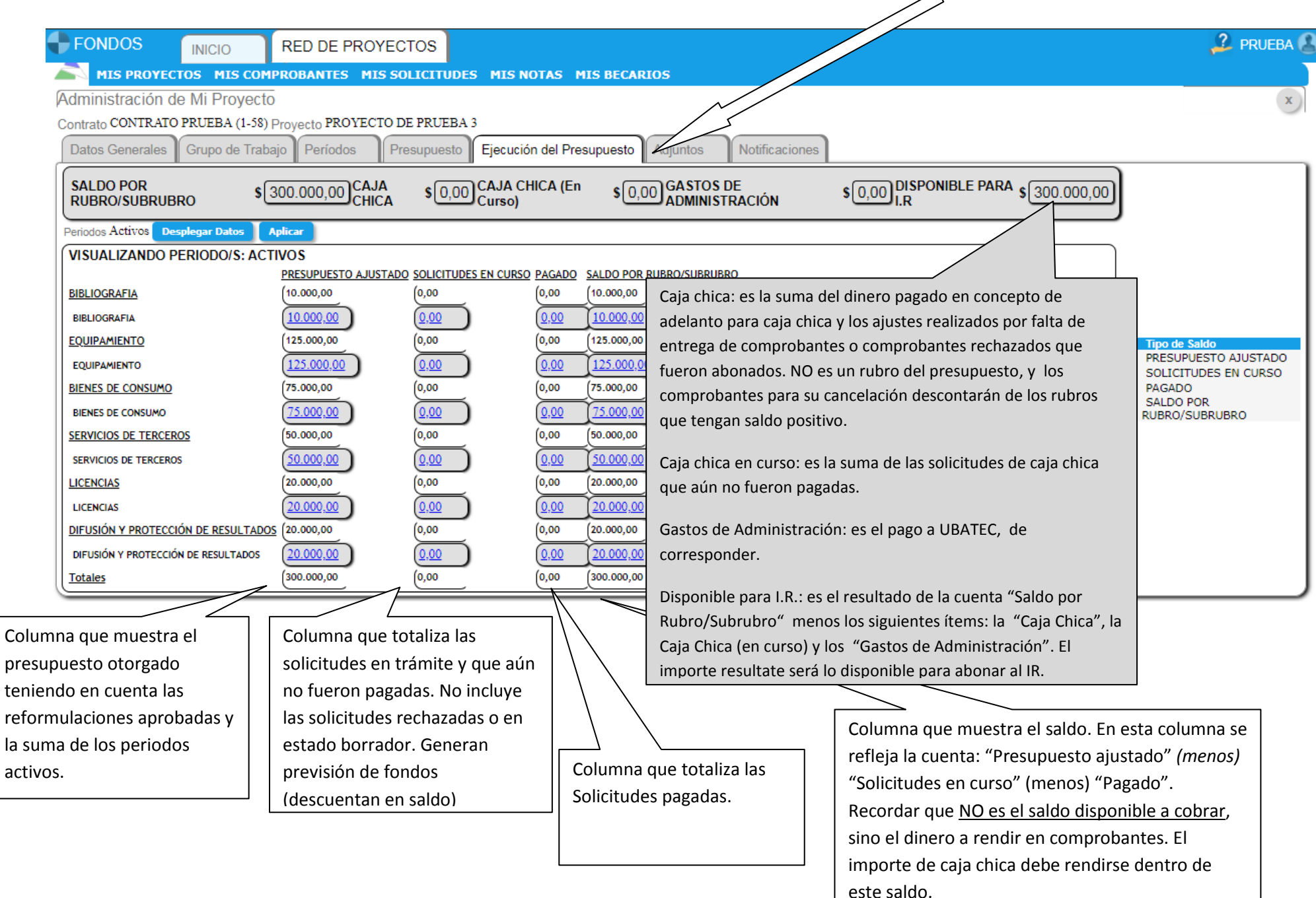